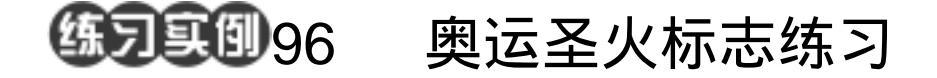

目的:制作图 96.1 所示的奥运圣火宣传画。 要点:本例主要应用 Elliptical Marquee Tool 和 Pen Tool 等工具来制作完成。

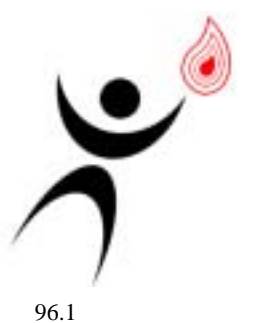

操作步骤

1.在工具箱中选择 Elliptical Marquee Tool,按住 Shift 键画出圆形选区,当作人 的头部,然后用黑色填充。

3.新建一个图层,画出一个椭圆形区域,然后用黑色填充。再画出一个椭圆形区域,按 Delete 键删除选区内图像。

3. 按照同样的方法画出人的下半身, 如图 96.2 所示。

4. 在工具箱中选择 Pen Tool 画出火焰 的大概形状,在 Paths 面板中单击 Load path as a selection 图标将路径转换为选区。用红 色填充。

5.选择 Select | Modify | Contract 命令, 缩小选区,删除选区内图像。

6.复制图像并缩小,最后得到如图 96.3所示的火焰效果。把人物和火焰组合起来,得到 96.1 所示的最终效果。

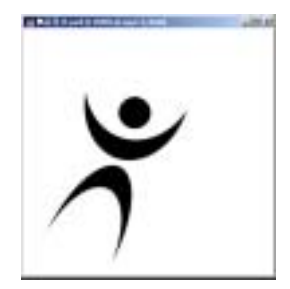

图 96.2 椭圆选区工具

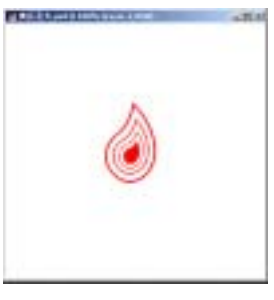

图 96.3 路径工具